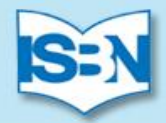

### 2015年國家圖書館文獻搜尋工作坊

### 新穎、多元化的書目資訊服務 以ISBN暨CIP資料為基礎

### 國際標準書號中心 2015.4~~2015.6

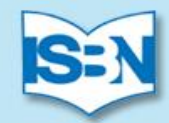

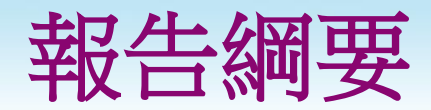

▶國家圖書館與國際標準書號中心 ISBN、CIP與申辦途徑 ≻以ISBN為基礎的新書資訊服務 全國新書資訊網、全國新書資訊月刊 ▶每日預告書訊服務 服務目標與範圍、訂閱方式與步驟 ▶主題隨選(SOD)百科書目服務 服務緣起、訂閱步驟與網站服務 ▶結語—問題討論與交流

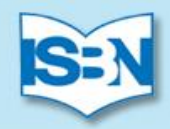

### ▶ ISBN - 國際標準書號

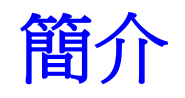

### 國際標準書號

### International Standard Book Number 簡稱 ISBN

### 國際間出版品交流與統計所發展的一套 國際統一編號制度

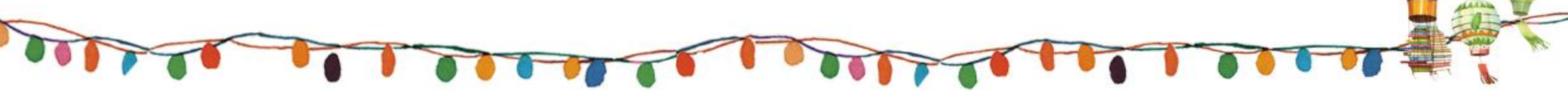

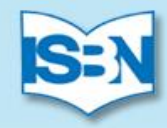

### ISBN - 國際標準書號

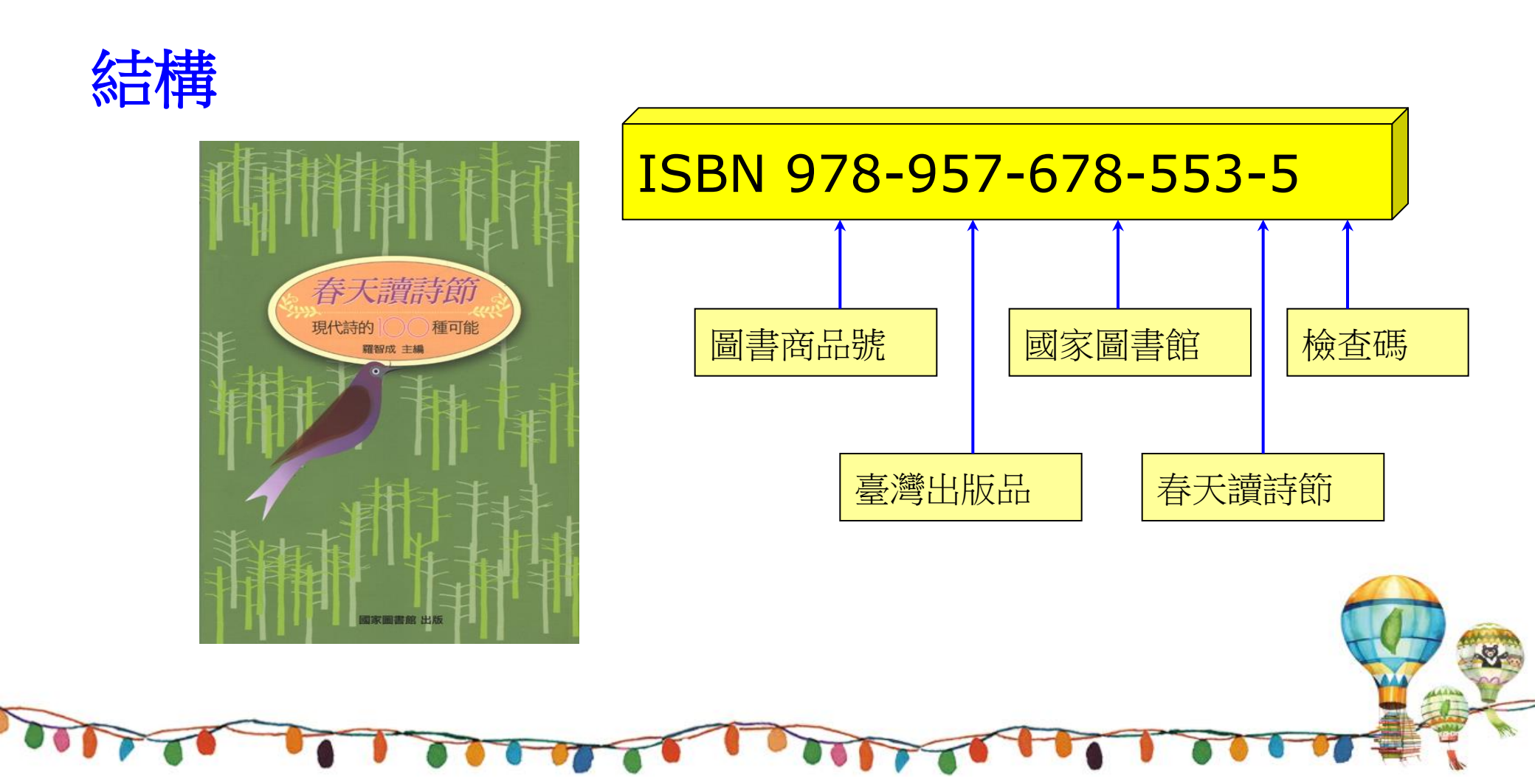

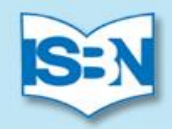

### ≻ CIP - 出版品預行編目

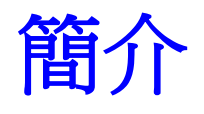

### 出版品預行編目 Cataloging in Publication 簡稱CIP

### 出版者在新書出版前,將毛裝本(清樣本)相關 資料,先送到國家圖書館予以編目,並於該新書內 版權頁上方印出CIP書目資料的一項措施。

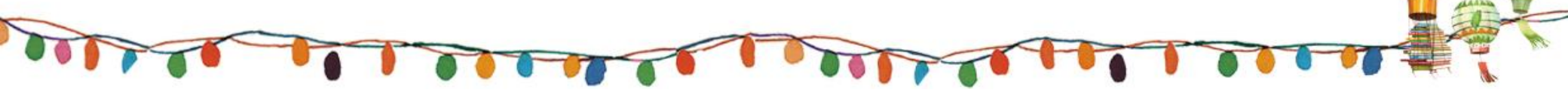

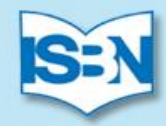

### CIP - 出版品預行編目

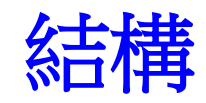

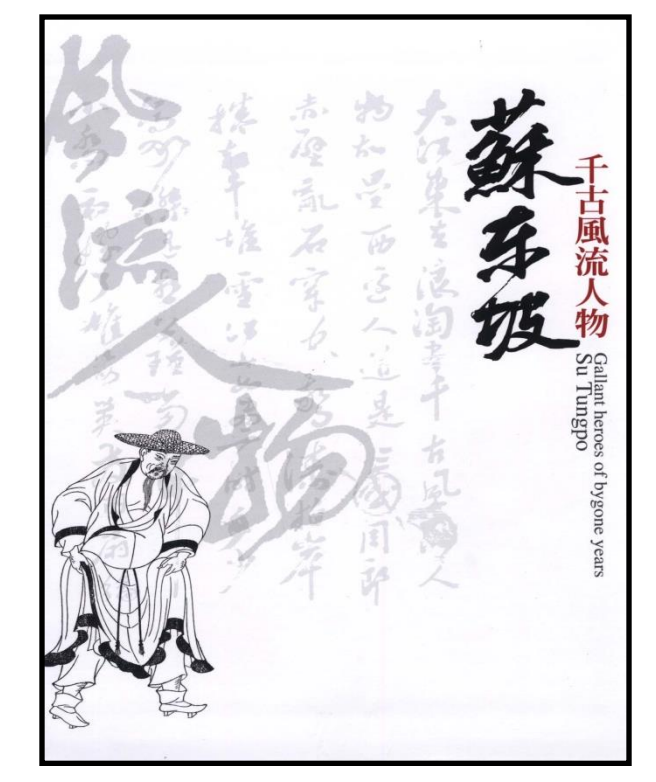

| 千古風流人物<br>民撰文 ;  | 7 : 蘇東坡 / 黃文德<br>俞小明主編 臺土 | ;,阮静玲,陳友<br>上市 : 國家圖書 |
|------------------|---------------------------|-----------------------|
| 館, 民101.<br>面; 2 | 08<br>公分                  |                       |
| ISBN 978-9       | 57-678-559-7(精裝)          |                       |
| 1.(宋)蘇軾          | 2. 傳記 3. 文物展示             |                       |
| 782.8516         |                           | 101015376             |
|                  |                           |                       |

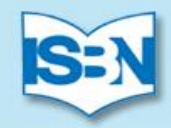

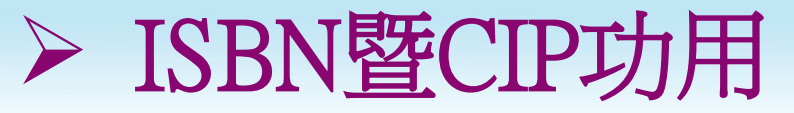

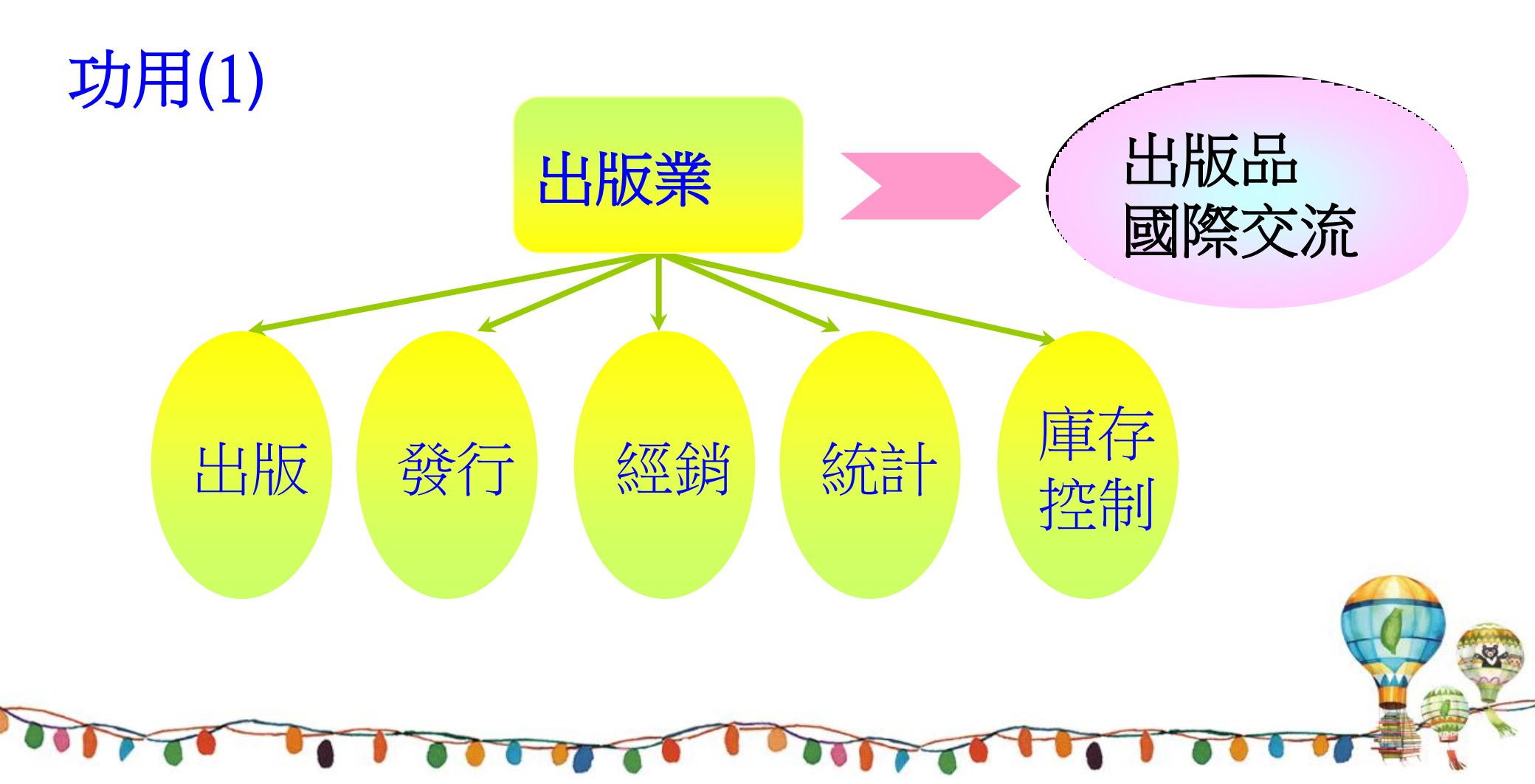

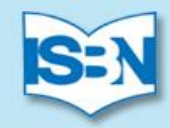

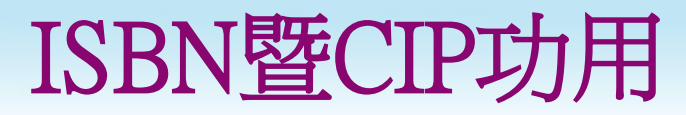

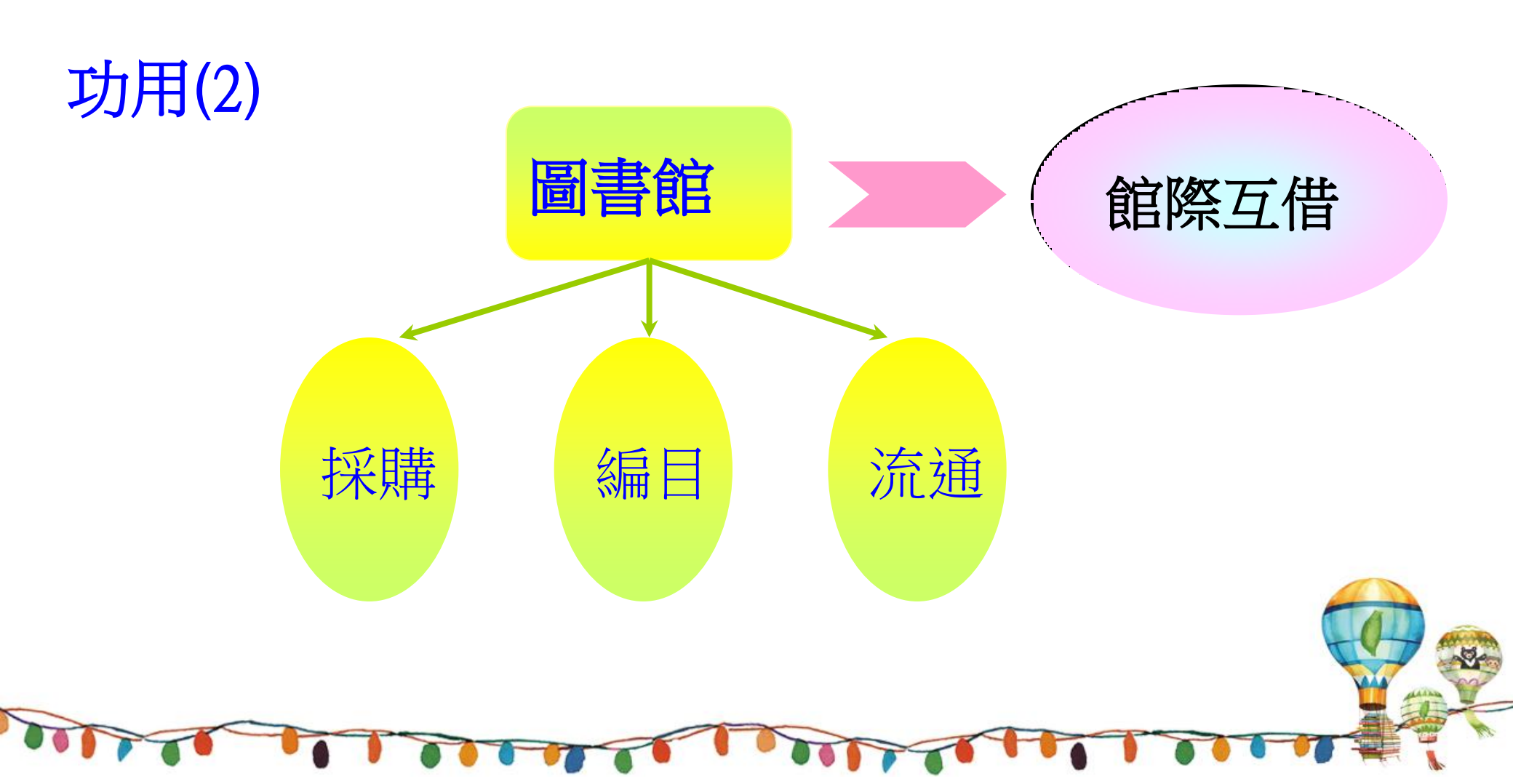

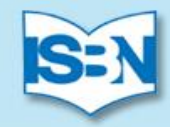

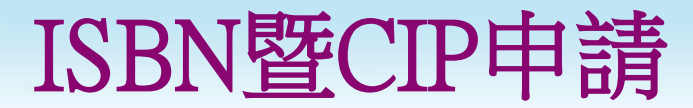

### 何時申請?

### 在臺灣即將出版發行的圖書(電子書)

已排版定稿完成

### 出版前3個月內

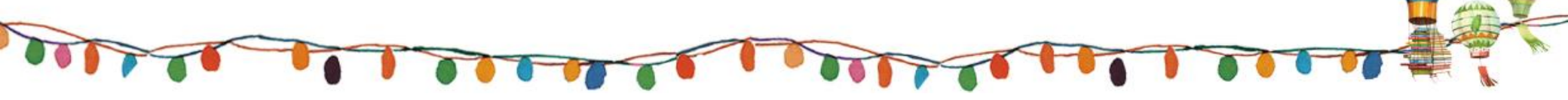

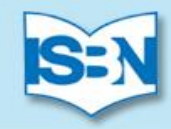

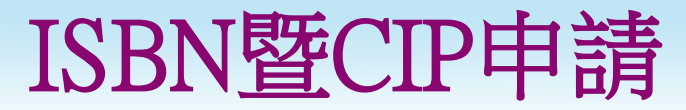

### 如何申請?(1)

填具申請單

出版者識別號資料單

### 國際標準書號/出版品預行編目(ISBN/CIP)申請單

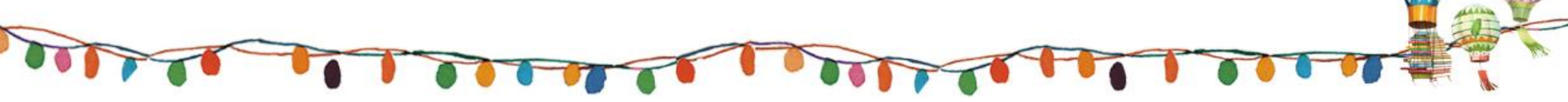

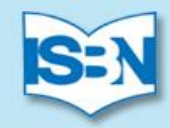

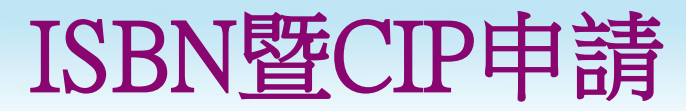

### 如何申請?(2)

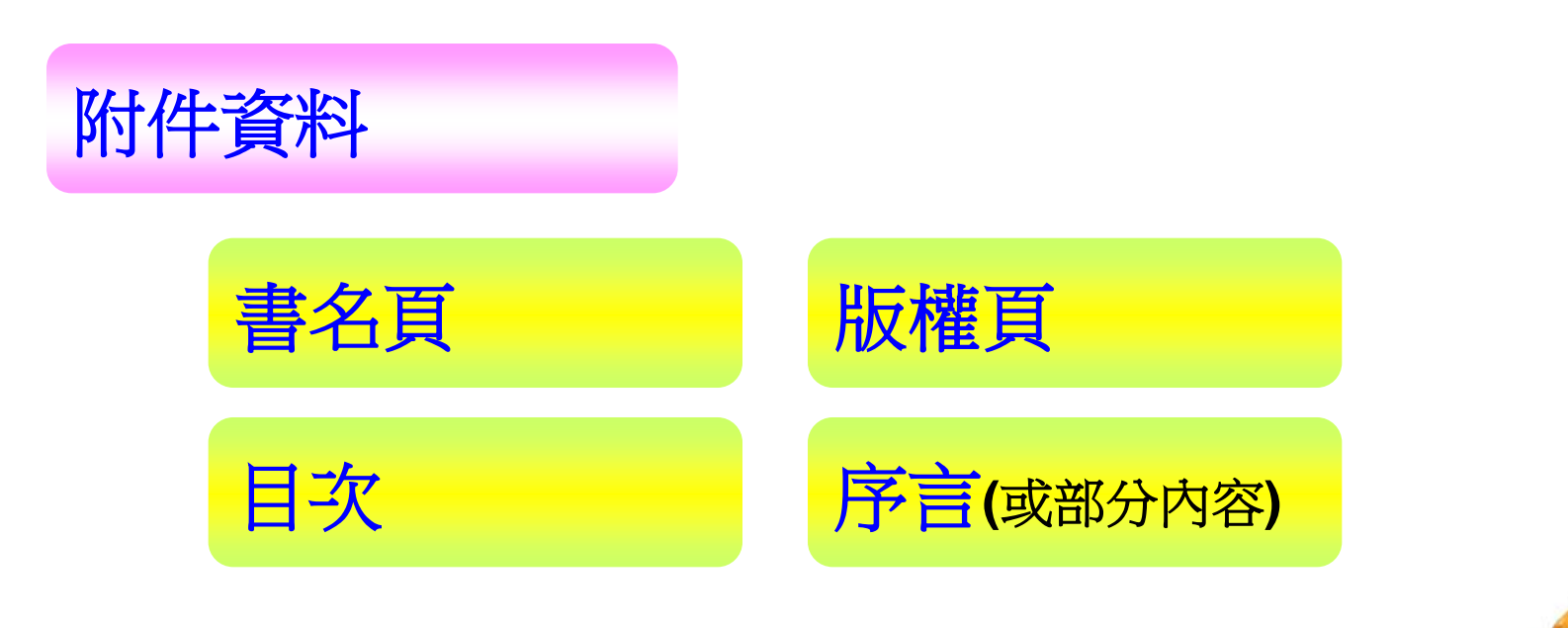

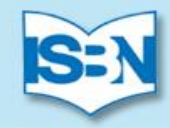

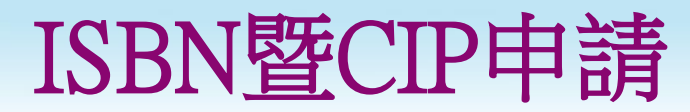

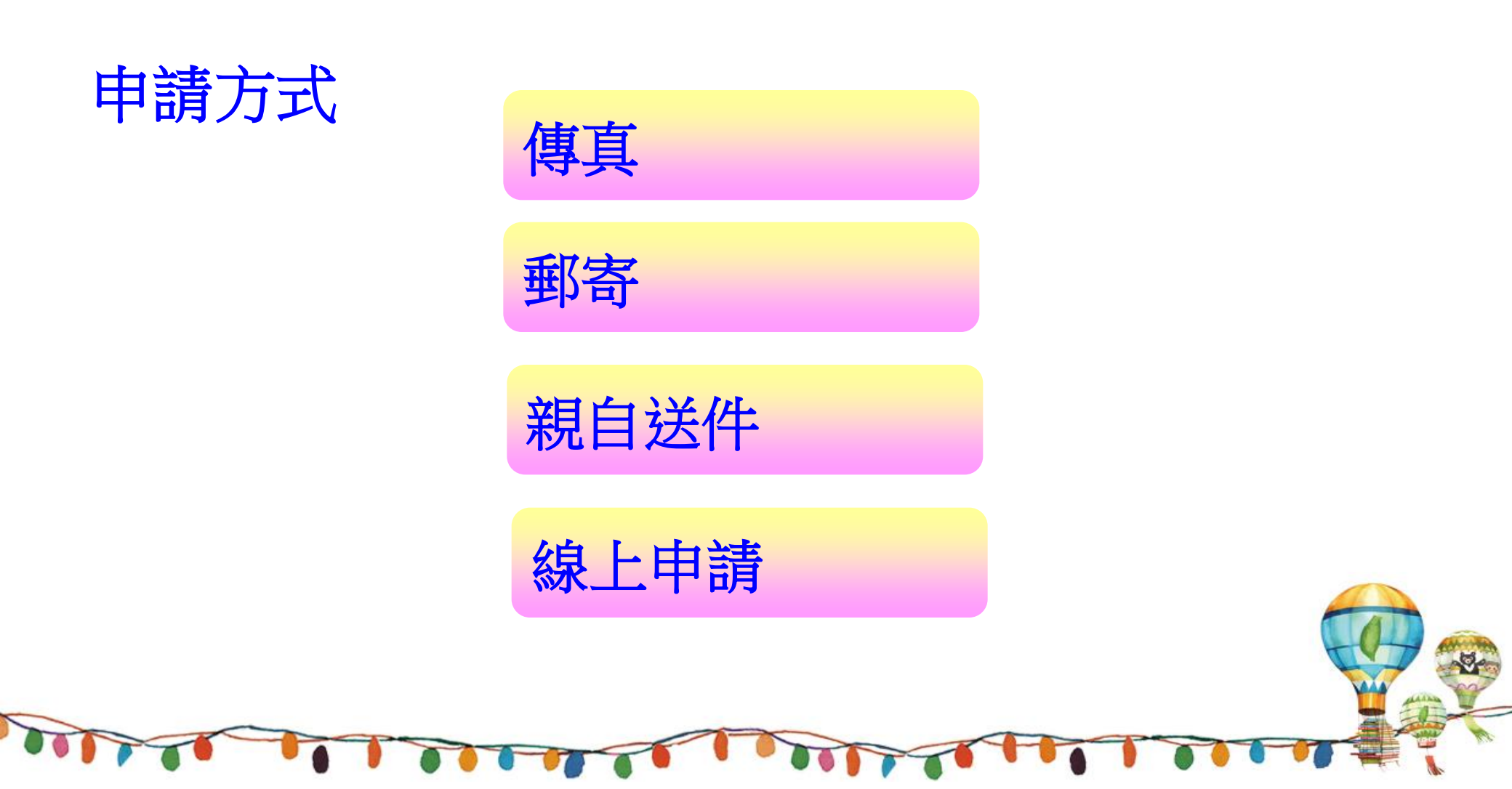

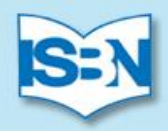

### ISBN暨CIP申請\_\_\_電子書送存會員帳號申請

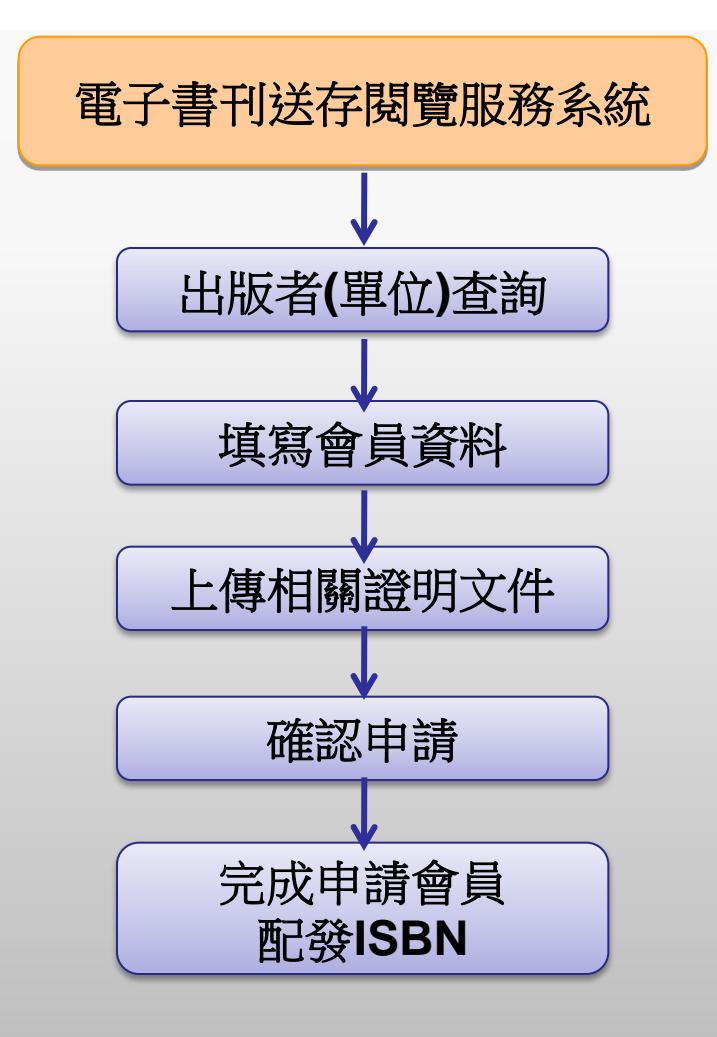

13

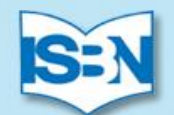

### <u>電子書刊送存閱覽服務</u>(EPS)

### 網址: <u>http://ebook.ncl.edu.tw</u>

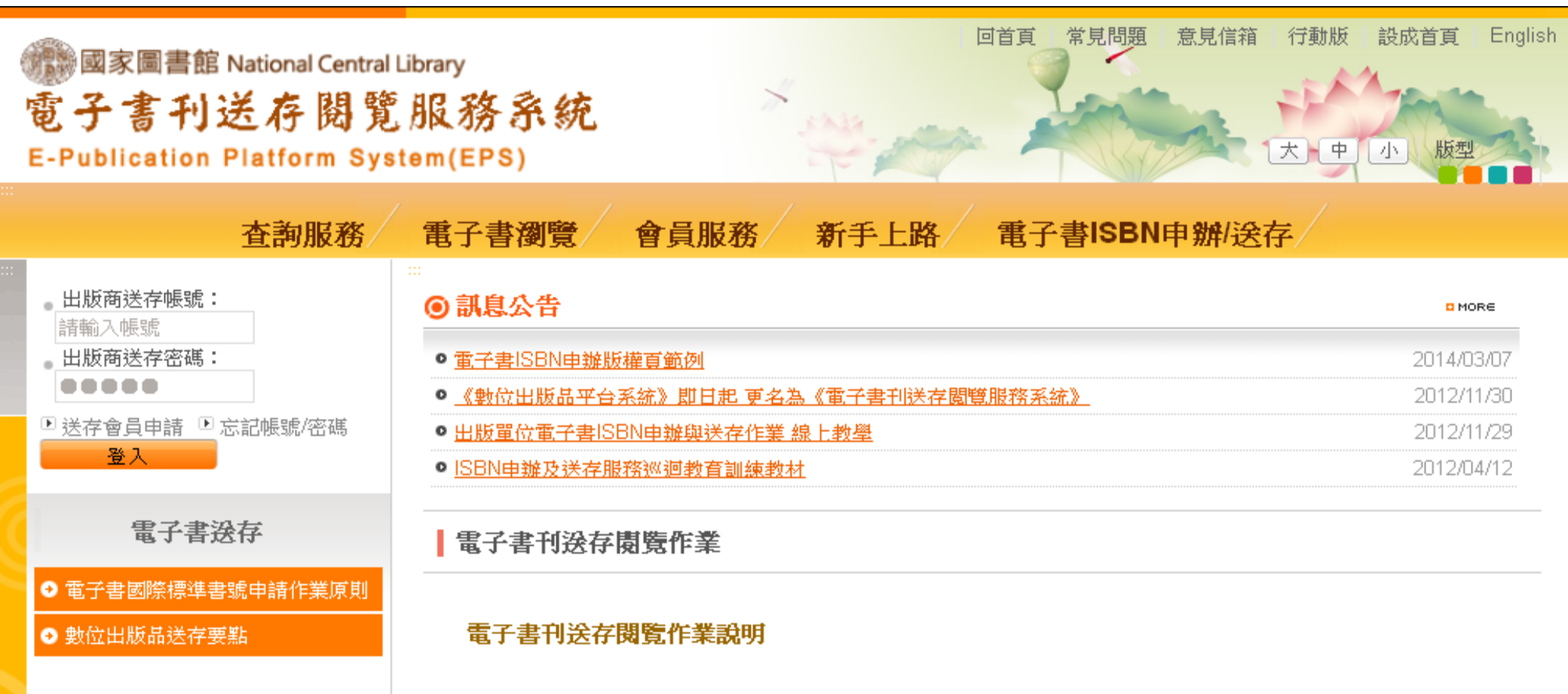

《圖書館法》賦予國家圖書館(以下簡稱本館)國家文獻法定送存職掌,在數位出版時代,為了落實本館的使命,永久保 存國家數位文化資產,本館配合98年8月31日行政院核定通過之「數位出版產業發展策略與行動計畫」推動目標之政府4 政策,並依據行政院國家科學技術發展基金管理會核定通過之「數位出版品國家型永久典藏計畫」,於99年度9月起透

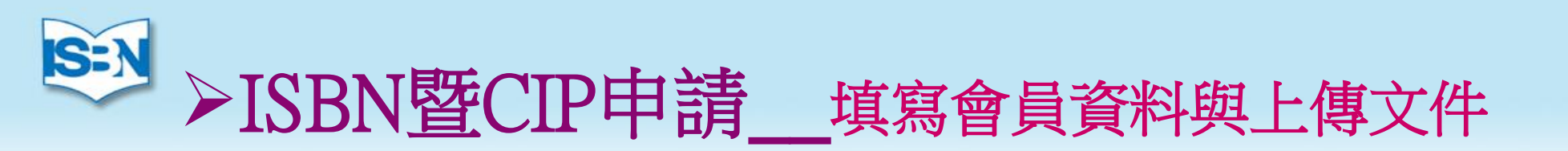

### 填寫會員資料(電子書).2

- ≻ 出版單位屬性
- ▶ 中文(英文)全稱
- ▶ 地址:郵遞區號
- ▶ 出版者地址
- ➤ 出版者電話、傳真
- ▶ 出版者網址
- ≻ 出版者電子郵件(Email)
- ▶ 門市資訊
- ▶ 電子書銷售平台
- > 主要出版範圍

上傳ISBN文件(電子書).3

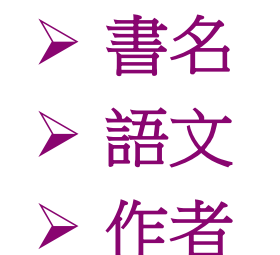

- ▶ 適用對象
- ▶ 圖書類型
- ▶ 關鍵字
- ▶ 申請者資料
- ▶ 版次
- ≻ 出版日期
- > 上傳ISBN電子書文件

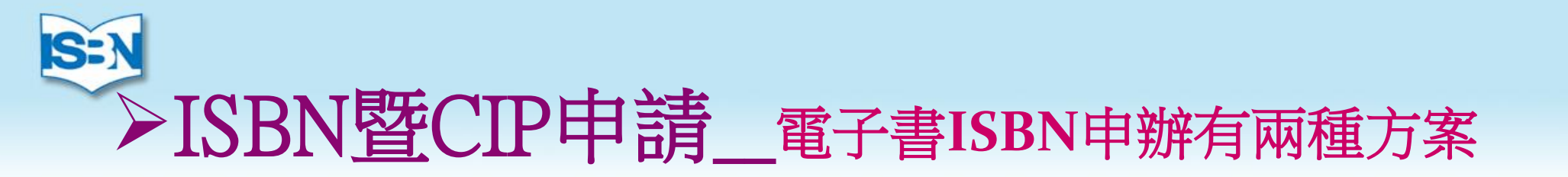

### ▶ 先 申請ISBN後送存

- 申請電子書ISBN上傳文件,須包含書名頁、版權頁、 目次及<mark>部分</mark>電子書內容。

### ▶ 同時 申請ISBN及送存

- 申請電子書ISBN上傳文件,須包含書名頁、版權頁、 目次及電子書全文。

![](_page_15_Picture_5.jpeg)

![](_page_16_Picture_0.jpeg)

### ▶ISBN暨CIP申請\_\_常見問題

- ➤出版品非ISBN適用範圍(短暫性、宣傳性、連續性、錄音 及錄影性出版品)
- ▶申請單填寫各項資料應與附件相符
- ▶ 變更資料(依實際送存到館之圖書進行修正)
- ▶ ISBN/CIP無法註銷。
  - ←出版品確認要:「出版」才來申請。

![](_page_17_Picture_0.jpeg)

### ▶ ISBN暨CIP 線上進度查詢與取件(1)

![](_page_17_Figure_2.jpeg)

![](_page_18_Picture_0.jpeg)

### ISBN暨CIP 線上進度查詢與取件(2)

![](_page_18_Figure_2.jpeg)

![](_page_19_Picture_0.jpeg)

### ➢ ISBN、CIP與條碼印製位置

版權頁

![](_page_19_Picture_3.jpeg)

![](_page_20_Picture_0.jpeg)

### ISBN與條碼印製位置

### 封底靠近裝訂處

![](_page_20_Picture_3.jpeg)

![](_page_21_Picture_0.jpeg)

### ▶ ISBN與商品條碼(EAN)結合

![](_page_21_Figure_2.jpeg)

![](_page_22_Picture_0.jpeg)

### ▶國家圖書館與國際標準書號中心(1/10)

- 民國78年7月起推行ISBN制度,79年2月正式成立國際標準書號中心,同時辦理 CIP作業。
- ✓ ISBN— International Standard Book Number
- ✓ CIP Cataloging in Publication
  - (88年4月,兼任ISRC管理中心)
- ✓ ISRC International Standard Recording Code

![](_page_22_Picture_7.jpeg)

![](_page_23_Picture_0.jpeg)

### ▶國家圖書館與國際標準書號中心(2/10)

✓民國87年7月建置 ISBNnet (全國新書資訊網) (http://isbn.ncl.edu.tw) ✓民國88年1月創刊《全國新書資訊月刊》 ✓民國88年4月建置 國際標準錄音錄影資料代碼查詢 系統 (http://isrc.ncl.edu.tw) ✓民國98年1月推出 每日預告書訊服務 ✓民國100年4月發行 主題隨選(SOD)百科書目服務 ✓民國100年8月推出 電子書刊送存閱覽服務(EPS) (http://ebook.ncl.edu.tw)

![](_page_24_Picture_0.jpeg)

### ▶國家圖書館與國際標準書號中心(3/10)

- ✓ 民國79-104年3月止 編配統計:
   28,055個單位(包含政府機關構、個人出版)
   7,312屬於「個人出版者」
- ✓ 民國102年:
  - 5,117個出版單位,42,144種新書申請ISBN。 民國103年:
- ✓ 5,087個出版單位,41,513種新書申請ISBN。

![](_page_25_Picture_0.jpeg)

### ≻以ISBN為基礎的新書資訊服務

### ✓全國新書資訊網

![](_page_25_Picture_3.jpeg)

新書月刊電子全文等各項功能。

![](_page_25_Picture_4.jpeg)

26

新代碼(ISRC)資料回報

计人的编辑

![](_page_26_Picture_0.jpeg)

### ✓《全國新書資訊月刊》

#### 前身為《臺灣地區國際標準書號中心通訊(月刊)》 創刊 , 於民國88年1月,發行迄今195期。 全國新書 1.臺灣最新圖書出版資訊 資訊月刊 2.豐富的書評(讀書人語) 3.國際與本地出版記事 立明的印記,紙,印刷,書預閱讀 4.深度的專題書目、作家與作品 また科学部 新聞電行士 くまつ 5.出版研究及趨勢報導(論述) \*專欄全文於「全國新書資訊網」

BRINNE : IF CRARRINGED

![](_page_26_Picture_4.jpeg)

![](_page_27_Picture_0.jpeg)

### ≻每日預告書訊服務

:首頁 | 國家圖書館 | English | 每日預告書訊

::: 書號中心導覽 全國新書資訊月刊 得獎好書 書目資料庫 出版機構網 線上申請 書目下載 宣導短片

每日預告書訊

2015-04-07

> 2015-04-02

> 2015-04-01

> 2015-03-31

> 2015-03-30

> 修改個人閱讀興趣

| ▶ 每日預告書訊/2015-04-07                                                                        |
|--------------------------------------------------------------------------------------------|
| 臺灣研究 (共1肇)                                                                                 |
| 宗教術數 (共5筆)                                                                                 |
| 財經企管 (共5筆)                                                                                 |
| 飲食健康 (共10筆)                                                                                |
| 生活藝術 (共9筆)                                                                                 |
| 金媽必學墩孩子靠自己闖過去   齊白著   良品文化館   初版   9789865724078   528.2   2014-04-00                      |
| Q 夢我所夢: 草間彌生亞洲巡迴展臺灣站高雄站圖錄   陸蓉之撰文   時藝多媒體   9789868837775   902.31   2015-02-00            |
| Q 藝術與媒體   徐利編   徐利   9789574322817   900   2015-04-00                                      |
| Q 空間造型: 聲音.燈光.影像   徐利編   徐利   9789574322824   901.1   2015-04-00                           |
| 🔍 日常の水彩教室: 清新温暖的繪本時光   あべまりえ著; 徐淑娟譯   良品文化館   初版   9789865724108   948.4   2014-05-00<br>2 |

🔍 扣人心弦的細膩手繪術: 15堂最美的色鉛筆彩繪課 | 飛樂鳥工作室作 | 博誌文化 | 初版 | 9789862101001 | 948.2 | 2015-02-00

![](_page_28_Picture_0.jpeg)

### ✓服務目標與範圍(1/2)

### 1.自民國98年1月起推出。

- 2.係依據使用(讀)者所選之閱讀主題(或分類),每天定時 預告,前一天國際標準書號(ISBN)中心剛建檔完成的 新書訊息,以為出版業界掌握出版先機,讀者及圖書館界, 閱讀選購新書之參考依據。
- 3.國家圖書館為臺灣ISBN與CIP核發管理機構。

![](_page_28_Picture_5.jpeg)

![](_page_29_Picture_0.jpeg)

### ✓服務目標與範圍(2/2)

- 4.服務範圍:係以出版者向國際標準書號中心申辦ISBN/CIP 的新書書目資料;
- 5.出版業者隨時提供之「新書通告(資料卡)」登載「正式 出版(上市)日期」;
- 6.以及正式出版後90天內送存至國圖的新書為基礎。

![](_page_29_Picture_5.jpeg)

現代主義・當代台灣:文學典範的軌跡 1

| 影聊和                                                                                        | <b>논出版事業</b> 公 | 5                    | 110臺北市信義區基隆路1段180號4樓 聯絡人:胡金倫<br>電話:(02) 8787-6242分機203 傳真:(02) 2756-7668<br>聯經網址:www.linkingbooks.com.tw<br>e-mail: kamloon.woo@udngroup.com |       |                    |  |  |
|--------------------------------------------------------------------------------------------|----------------|----------------------|----------------------------------------------------------------------------------------------------|-------|--------------------|--|--|
|                                                                                            |                | 書名                   | 現代主義・當代                                                                                                    | 台灣:文學 | 典範的軌跡              |  |  |
|                                                                                            |                | 作者                   | 張誦聖                                                                                                    |       |                    |  |  |
| は<br>大学典語の秋後<br>まで、<br>前代<br>1<br>1<br>1<br>1<br>1<br>1<br>1<br>1<br>1<br>1<br>1<br>1<br>1 | 定價             | 450 元                | 450 元                                                                                                    |       |                    |  |  |
|                                                                                            | 頁數             | 480 頁                | 480 頁                                                                                                    |       |                    |  |  |
|                                                                                            | 開本             | 25 開,高 21× 寛 14.8 cm |                                                                                                    |       |                    |  |  |
| 湾                                                                                          | 灣一 義           |                      | 中式直排                                                                                                    |       |                    |  |  |
| 铁箱                                                                                         |                | 印刷                   | 黑白                                                                                                    |       |                    |  |  |
| Ψ.                                                                                         |                | 裝訂                   | 平裝                                                                                                    |       |                    |  |  |
|                                                                                            |                | 電子書                  | 有                                                                                                    |       |                    |  |  |
|                                                                                            |                | 出版日期                 | 2015 年 4 月 30                                                                                                    |       |                    |  |  |
| ISBN                                                                                       | 9789570845570  | CIP                  | 863.2                                                                                                    | 書號    | 184369             |  |  |
| 書系                                                                                         | 聯經評論           | 適讀對象                 | 一般大眾                                                                                                    | 建議分類  | 文學小說/文學<br>研究/台灣文學 |  |  |

內容簡介

中文系、歷史系、台文系、電影戲劇系、藝術系所師生必讀!

#### 書目資料庫

- > 書目資料查詢
- 〉查詢說明
- ▶ ISBN/CIP各年度統計

#### 相關預告書訊

巨匠的技與心:日本三大料理之 神的廚藝與修練

日本酒的趣味研究社:酒香四溢 雜學65講

考吃: 你該瞭解的50堂課

#### ▶書目資料庫/書目資料查詢

顯示書目資料(1/1)

#### 回到檢索結果

![](_page_31_Picture_11.jpeg)

| 書   | 名:  | 美味之戀:人在臺北,玩味天下 |
|-----|-----|----------------|
| 作   | 者:  | 韓良露著           |
| 出版相 | 幾構: | 方智             |
| 出版制 | 坂次: | 初版             |
| 圖書類 | 顀號: | 538.782        |
| 主題相 | 齋題: | 飲食(風俗); 飲食     |
| 適讀  | 對象: | 成年人;專業人士       |
| 關鍵  | 字詞: |                |

![](_page_31_Picture_13.jpeg)

![](_page_31_Picture_14.jpeg)

.

![](_page_32_Picture_0.jpeg)

![](_page_33_Picture_0.jpeg)

### ✓訂閱方式與步驟(1/6)

- 主題設定:依使用者閱讀興趣(主題),分「一般民眾」、「學術專業」兩種版本:
- 1.一般民眾版,分臺灣研究、宗教術數、財經企管、飲食健 康、生活藝術、各類文學及非文學類7類。
- 2.學術專業版,則依據《中文圖書分類法》架構提供1,000類 目,供訂閱者挑選閱讀主題。

![](_page_33_Picture_5.jpeg)

![](_page_34_Picture_0.jpeg)

✓訂閱方式與步驟(2/6)

1.**傳遞方式**:以e-mail每日定時分送給訂戶。 2.書訊內容:

(1) 書目資訊包括該筆新書之書名、作者、版次、 出版者、預計(正式)出版年月、ISBN與分類號。 (2)連結至本館之「全國新書資訊網」、「館藏目錄 查詢」,查詢是否入館典藏。同時,透過SFX引導連 結至「全國圖書書目資訊網(NBINet)」查詢合作館 館藏資訊,以及Findbook、臺灣多家網路書店杳詢館 藏及訂購相關資訊。 (3)書目前若有「☆」者:該書已正式出版上市。

![](_page_35_Picture_0.jpeg)

### ✓訂閱方式與步驟(3/6)

1.直接連結首頁(http://tps.ncl.edu.tw) 鍵入「填寫資料」

| 日預告書訊服務                        |                                                                                                    |
|--------------------------------|----------------------------------------------------------------------------------------------------|
| - 個人資料/閱讀興趣修改<br>登入帳號:(訂閱時的信箱) |                                                                                                    |
| 登入密碼:                          | 國家圖書語[18]18]18]18]18]18]18]18]18]18]18]18]18]1                                                                                                    |
| 登入系統<br>忘記密碼<br>- 我想對1週每日預告書訊  | 書號中心即以出版業界(含一般出版社、政府機構、學術團體或個人)申辦ISBN/CIP之新書書目基礎<br>上,分別建置「全國新書資訊網」、編印《全國新書資訊月刊》、發行「全國新書資訊網電子報」等,<br>提供最新出版之新書書目、新書簡介、書評及讀書人語、童書賞析,以及進行各類得獎優良圖書註記、<br>年度代表性參考工具書、臺灣出版Top1圖書徵選活動等多元化、加值化的新書資訊服務。於2009年元月<br>起,推出「每日預告書訊(先導計畫)服務」計畫,以為學者專家、圖書館界、出版業界與一般民眾,<br>預告臺灣最新的圖書出版訊息。                                                                                                    |
| 填寫資料                           | 服務說明                                                                                                    |
|                                | <ol> <li>本項「每日預告書訊(先導)服務」,係以出版者向國家圖書館書號中心,申辦即將出版圖書之<br/>ISBN/CIP的新書資目資料為基礎。系統依據讀者(包括學者專家、圖書館界、出版業界與民眾)<br/>所挑選之閱讀主題或某家出版社出版,定期定時為您預告即將出版之新書訊息,以作為閱讀選購<br/>之參考。</li> <li>本項先導服務開辦初期,以業者隨時提供之「新書通告」內「出版(上市)日期」為基準,於正<br/>式上市前將此訊息,以電子郵件(e-mail)方式分送訂閱本項服務的讀者。</li> <li>本項先導服務提供每一筆書目資訊,包括書名、作者、出版地與出版者、版次、出版年月、頁<br/>數、ISBN與分類號等,並可連結至書號中心「全國新書資訊網」。</li> <li>待正式上線後,擬以申辦ISBN/CIP資料單上的內容為依據,為此特別呼籲:在填寫國家圖書館<br/>ISBN/CIP申請單時,請依排版定稿之書名頁、版權頁所製作的內容據實填寫,以確保此項「每E<br/>預告書訊服務」的品質。</li> </ol> |
|                                | 了。<br>1993年1月1日日日日日日日日日日日日日日日日日日日日日日日日日日日日日日日日日日日                                                                                                    |
|                                | 1. 連結「每日預告書訊(先導)服務」。<br>2. 在「我想訂閱每日預告書訊」,鍵入電子信箱與登入密碼後,按申請加入。<br>3. 鍵入「我的基本資料/修改資料內容」後,按儲存修改。<br>4. 趙後,你將金收到雲子郵件(a mail)確認到,這再連絡做指示,再確認即可。                                                                                                    |

![](_page_36_Picture_0.jpeg)

## ✓訂閱方式與步驟(4/6)2.選擇訂閱主題--一般民眾版

| 每日預告書                                    | 訊服務                                                                                                    |    |
|------------------------------------------|----------------------------------------------------------------------------------------------------|----|
| ▲ 功能選單<br>基本資料<br>我的基本資料<br>其他功能<br>登出系統 | 文的基本資料/修改資料內容         「一般民眾版] (學飾專業版)         登入密碼:         電子信箱:         備用電子信箱:         展課與趣:       國證與趣:         (主題),請自行勾選!至 % ()         「「「」」」」         「「」」」」         「「」」」」         「「」」」」         「「」」」         「「」」」         「「」」」         「「」」」         「「」」」         「「」」」         「」」」         「」」」         「」」」         「」」」         「」」」         「」」」         「」」」         「」」」         「」」         「」」         「」」         「」」         「」」         「」」         「」」         「」」         「」」         「」」         「」」         「」」         「」」         「」」         「」」         「」」         「」」         「」」         「」」         「」」         「」」         「」」         「」」         「」」         「」」         「」」 |    |
|                                          | IIIIIIIIIIIIIIIIIIIIIIIIIIIIIIIIIIII                                                                                                    |    |
|                                          | 寄送訊息:如果您因故希望本系統暫停發送最新書訊的話,請在暫停發送項目中選擇【是】 暫停發送:                                                                                                    |    |
|                                          | 各欄位輸入資料若有疑問時,將滑鼠移到欄位名稱上期可顯示輸入提示。                                                                                                    | 37 |

![](_page_37_Picture_0.jpeg)

## ✓訂閱方式與步驟(5/6)2.選擇訂閱主題-- 學術專業版

![](_page_37_Figure_2.jpeg)

![](_page_38_Picture_0.jpeg)

### ✓訂閱方式與步驟(6/6) 3. 同時按下「儲存」後,即可收到訂閱確認函,經確認訂閱 後,每日即可收到新書訊。

| 每日預告書記            | 汛服務                                                                                             |                                                            |                                                                         |
|-------------------|-------------------------------------------------------------------------------------------------|------------------------------------------------------------|-------------------------------------------------------------------------|
|                   |                                                                                                 |                                                            |                                                                         |
| ▲ 功能選軍            |                                                                                                 | 我的基本資料/修改資料的                                               | 內容                                                                      |
|                   | 【一般民眾版】 【學衞專業版】                                                                                 |                                                            |                                                                         |
| 基本資料              | 登入密碼:                                                                                           |                                                            |                                                                         |
| 我的基本資料            | 電子信箱:<br>t                                                                                      |                                                            |                                                                         |
| 其他功能              | 備用電子信箱:                                                                                         |                                                            |                                                                         |
| 登出系統              | 閲讀興趣:閱讀興趣(主題),請自行な                                                                              | J選1至10項。                                                   |                                                                         |
|                   | 臺灣研究(2)<br>宗教術數(1)<br>財經企管(2)<br>閱讀興趣:飲食健康<br>生活藝術(1)<br>冬類文學(2)                                | <ul> <li>✓ 臺灣史地</li> <li>✓ 臺灣文學</li> <li>□ 臺灣政治</li> </ul> |                                                                         |
|                   | 非文學類(2)                                                                                         | 春效统計分析之用,敬諸協助填寫,謝謝您的名                                      | 5作                                                                      |
|                   | <ul> <li>□ 閲讀喜好</li> <li>□ 教學所需</li> <li>訂閲原因: □ 撰寫論文</li> <li>☑ 工作需要</li> <li>☑ 書推薦</li> </ul> | ▲ 可複選                                                      |                                                                         |
|                   | 寄送訊息:如果您因故希望本系統暫停到                                                                              | 送最新書訊的話,請在暫停發送項目中選擇                                        | [是]                                                                     |
|                   | 暫停發送:請選擇                                                                                        | ~                                                          |                                                                         |
|                   | 各欄位輸入資料若有疑問時,將滑鼠移到欄位名稱                                                                          | ¥上即可頫示輸入提示。                                                | 修改儲存<br>39                                                              |
| 頁面資料產生花費 0.0091 秒 |                                                                                                 |                                                            | Copyright@2008 FlySheet Information Services, Inc. All Rights Reserved. |

![](_page_39_Picture_0.jpeg)

### ✓使用者收到系統自動發出之「每日預告書訊」

| 尋找目標:                       | ▼ 搜尋 - 0101毎日書訊 | 立即尋找 清除 | ÷                  | 選項         |
|-----------------------------|-----------------|---------|--------------------|------------|
| 0101每日書訊                    |                 |         |                    |            |
| ! D 9 寄件者                   | 主旨              |         | 收到日期 ▽             | 大小         |
| 日 日期·今天                     |                 |         |                    |            |
| → 毎日預告書訊服務                  | 國家圖書館・毎日預告書訊服務  |         | 2013/10/4 (星期五) 👘  | 65         |
| 🖂 每日預告書訊服務                  | 國家圖書館・毎日預告書訊服務  |         | 2013/10/4 (星期五)    | 65         |
| □ 日期: 昨夭                    |                 |         |                    |            |
| — 毎日預告書訊服務                  | 國家圖書館・毎日預告書訊服務  |         | 2013/10/3 (星期四)    | 65         |
| 🖂 每日預告書訊服務                  | 國家圖書館・毎日預告書訊服務  |         | 2013/10/3 (星期四)    | 67         |
| <ul> <li>日期: 星期三</li> </ul> |                 |         |                    |            |
| 🖂 毎日預告書訊服務                  | 國家圖書館・毎日預告書訊服務  |         | 2013/10/2 (星期三)    | 65         |
| 🖂 每日預告書訊服務                  | 國家圖書館・毎日預告書訊服務  |         | 2013/10/2 (星期三)    | 64         |
| <ul> <li>日期: 星期二</li> </ul> |                 |         |                    |            |
| 🖂 每日預告書訊服務                  | 國家圖書館・毎日預告書訊服務  |         | 2013/10/1 (星期二)    | 60         |
| □ 日期:上週                     |                 |         |                    |            |
| — 毎日預告書訊服務                  | 國家圖書館・毎日預告書訊服務  |         | 2013/9/28 (星期六)    | 60         |
| 🖂 每日預告書訊服務                  | 國家圖書館・毎日預告書訊服務  |         | 2013/9/28 (星期六)    | 62         |
| 🖂 每日預告書訊服務                  | 國家圖書館・毎日預告書訊服務  |         | 2013/9/27 (星期五)    | 60         |
| 🖂 毎日預告書訊服務                  | 國家圖書館・毎日預告書訊服務  |         | 2013/9/27 (星期五)    | 68         |
| 🖂 每日預告書訊服務                  | 國家圖書館・毎日預告書訊服務  |         | 2013/9/26 (星期四)    | 62         |
| 🖂 每日預告書訊服務                  | 國家圖書館・毎日預告書訊服務  |         | 2013/9/26 (星期四)    | 62         |
| 🖂 每日預告書訊服務                  | 國家圖書館・毎日預告書訊服務  |         | 2013/9/25 (星期三)    | 61         |
| 🖂 每日預告書訊服務                  | 國家圖書館・毎日預告書訊服務  |         | 2013/9/24 (星期二) 40 | <b>B</b> 1 |
| 🖂 毎日預告書訊服務                  | 國家圖書館・毎日預告書訊服務  |         | 2013/9/24 (星期二)    | 64         |

![](_page_40_Picture_0.jpeg)

### ✓根據使用者閱讀興趣,每日收到書訊內容

![](_page_40_Picture_2.jpeg)

您好:

本館國際標準書號中心「每日預告書訊(先導服務)」系統,已根據您勾選的「閱讀興趣(主題)」,將預備 上市之新書書目資訊,提供您參考。

本系統採自動處理,若有不了解之處,請洽服務諮詢專線: ②每日預告書訊諮詢: (02)23619132 轉 250 或 E-Mail: <u>ref@ncl.edu.tw</u> ②提供新書資料卡請 E-Mail: <u>tps@ncl.edu.tw</u>

國家圖書館敬啟 (2015-04-14)

![](_page_40_Picture_7.jpeg)

![](_page_40_Picture_8.jpeg)

![](_page_41_Picture_0.jpeg)

#### 電腦科學

• <u>資訊法研究</u>/王建編著/初版/元華文創/10402/9789863930075/312.023

#### 企業管理

- <u>這樣教工讀生:90%的工作都有人做到好</u>/岡本文宏著;張婷婷譯/初版/時報文化/10403/ 9789571362021/494.21
- <u>ERP實物與電子沙盤實訓教程</u>/曾廷敏,陳高馨主編/初版/元馨文創/10311/9789865650193/494.8
- <u>企業全面預算管理實務</u>/肖青著/初版/元華文創/10311/9789865650261/494.7
- <u>企業經營管理</u>/彎紅地,李潔,張新艷等編/初版/元華文創/10311/9789865650285/494
- 人力資源管理/王春勝等編/初版/元華文創/10311/9789865650292/494.3
- <u>成功創辦小企業</u>/張炫,馮偉編著/初版/元華文創/10401/9789865650483/494.1
- <u>中外企業家成長環境、激勵與制約機制比較研究</u>/朱敏著/初版/元華文創/10401/9789865650957 /494
- 管理心理學/江永眾,王德平,朱伏平等編/初版/元華文創/10401/9789863930006/494.014
- 公司治理與戰略控制/程新生,羅艷梅,李海萍編/初版/元華文創/10401/9789863930013/494.1
- <u>企業經營決策與管理綜合實訓</u>/黃潔主編/初版/元華文創/10402/9789863930112/494
- 企業技術創新網路治理機制研究/孫曉嶺著/初版/元華文創/10402/9789863930235/494
- 基於實現企業組織和諧的治理研究/吳濤著/初版/元華文創/10402/9789863930259/494
- <u>公司治理對會計穩健性的影響研究/董紅星著/初版/元</u>華文創/10402/9789863930303/494
- <u>財務管理專業建設與教學研究</u>/阮萍主編/初版/元華文創/10402/9789863930310/494.7
- 連鎖超市促銷傷害危機對消費者品牌忠誠的影響研究/花海燕著/初版/元華文創/10402/ 9789863930341/494
- · <u>管理溝通</u>/宋劍濤等主編/初版/元華文創/10402/9789863930594/494.2
- 公司治理學/宋劍濤等主編/初版/元華文創/10402/9789863930709/494.1
- <u>職業經理人的管理學思維</u>/任迎偉著/初版/元華文創/10402/9789863930822/494
- 管理信息系統/張躍勝等編/初版/元華文創/10402/9789863930884/494.8

![](_page_42_Picture_0.jpeg)

### ≻主題隨選(SOD)百科書目服務

![](_page_42_Figure_2.jpeg)

![](_page_42_Picture_3.jpeg)

![](_page_43_Picture_0.jpeg)

以「每日預告書訊服務」為基礎,延伸搜錄正在上市之臺 灣出版新書訊息、新到館館藏圖書目錄、全國博碩士論文 資訊,以及中文期刊篇目索引、電子書閱覽服務等書目資 訊,藉由本項服務平台之最新百科主題瀏覽、訂閱服務機 制,主動目持續地將上述不同類型之書目資訊,送到不同 資訊需求層次的使用者。透過搜尋所需資訊項目如:關鍵 詞(非控制語彙)、主題(控制語彙)與分類號等,以 「預約」相關主題書目資訊,隨訂閱者之選擇,主動提供 之服務機制。

![](_page_44_Picture_0.jpeg)

| AN 18      | 国长作   | 館補                 | 民目録了   | 前     | 系统            |                     |             | <b>19</b>         | 國圖首頁     | 🔳 使用說明 🐵 其他功能         | 🖲 English   |   |    |
|------------|-------|--------------------|--------|-------|---------------|---------------------|-------------|-------------------|----------|-----------------------|-------------|---|----|
| 全部館藏       | 視聽餌   | 词本・                | 特藏館藏   | • ;   | 期刊館藏 •        | 分類號查詢               | ・ 我的閲覧      | 證 *               |          |                       |             |   |    |
|            |       |                    | 瀏覽     | 一查詢   | 查詢清單          | 查詢歷史                | 典藏地説明       | 調閲説明              | 1        |                       |             | » | 登出 |
|            |       |                    | 簡易國    | を詢    | 1             | 整合查詢                | 1           | 進階查詢              | 1        | 指令查詢                  |             |   |    |
|            |       |                    |        | हैत द | 把,时候;         | 田明寺可学士              | 1           | *******           | ا دادې م | × ★< →田 町 □           |             |   |    |
| 簡易查詢       |       |                    |        | er G  | Ma . mi tor e | M DQ 6711 91 4*     | ተ ጊላ ዋጋ     | C #X #1 /8 49 1 - | 人「噢」     | a 24 ani 00 -         |             |   |    |
| 查詢字詞       |       |                    |        |       |               |                     |             |                   |          |                       |             |   |    |
| 查詢欄位       |       |                    | 題名     | *     |               |                     |             |                   |          |                       |             |   |    |
| 查詢資料庫      |       |                    | 全部館藏 💊 | •     |               |                     |             |                   |          |                       |             |   |    |
|            |       |                    | 確定     | 取消    | í l           |                     |             |                   |          |                       |             |   |    |
| 縮小查詢條件:    |       |                    |        |       |               |                     |             |                   |          |                       |             |   |    |
| 語言:        | 全部    | *                  |        | 西方    | 元年自:          |                     | 到:          |                   |          | yyyy (利用?為後切著         | 【查詢,跨年查詢語法) |   |    |
| 館藏類型       | 全部    |                    | ~      | 典調    | <b>蔵地</b> :   | 全部典藏地               | ţ           | *                 |          |                       |             |   |    |
|            |       |                    |        |       |               |                     |             |                   |          |                       |             |   |    |
| ● 如果您所查詢的都 | 書名含有中 | 英文或 <mark>夾</mark> | 雜阿拉伯數字 | 時(多語) | 文) , 例: 從A到   | A+,Ja∨a <b>錦囊</b> 妙 | ∲技,Java與XML | .技術手冊,第5位         | 拉莎莉…等    | ,詞間相鄰請選擇" <i>否</i> ". |             |   |    |

- 如果您在"詞間相鄰"點選"是",您可輸的詞組如: computer programming然後系統 會理解您想要查詢的記錄只會出現compute/緊鄰著 programming的資料.
- 在查詢時輸入小寫字母,也可以查詢出大寫字母的資料. 例如: computer會找到 computer, Computer和 COMPUTER.
- 系統將AND這個布林邏輯運算符號視為字與字之間的預設值. 您可在查詢字串中使用AND, OR或 NOT. 例,您可輸入 heart or cardiac以擴取具有heart或 cardiac的資料.

● 可使用 ?(問號)以找尋不確定的字. 例一: gun?會擷取出gun, guns, gunners, gunners, gunning等字. 例二: ? ology會擷取出 anthropology, archaeology, psychology等字. 例三: alumi?m會擷取出美式. 拼法的 aluminum和英式拼法的 aluminium.

![](_page_45_Picture_0.jpeg)

學位授予法

100

46

2012/11/01 小小授權書・裡頭學問大

◎ 2014/07/03 國家圖書館博碩士論文系統全面採用 CNRI 永久網址接 軌國際

◎ 2010/10/28 推動臺灣學位論文資訊國際化,國家圖書館正式成為國際

![](_page_46_Picture_0.jpeg)

![](_page_46_Figure_1.jpeg)

![](_page_47_Picture_0.jpeg)

### 電子書刊送存閱覽服務

![](_page_47_Picture_2.jpeg)

![](_page_47_Picture_3.jpeg)

回首頁

網站導覽

常見問題

意見信箱

行動版

設成首頁

English

![](_page_48_Picture_0.jpeg)

### ✓訂閱步驟與網站服務

### 1.直接連結首頁(https://sod.ncl.edu.tw/)

| 一般民眾 學術研究 出版服務                            | iNCL 書目整合查詢 SMRT 〇 我要發問    | 請輸入查詢詞 站內                                                                                                    |                                                                                                    |                                                                                                    |
|-------------------------------------------|----------------------------|----------------------------------------------------------------------------------------------------|----------------------------------------------------------------------------------------------------|----------------------------------------------------------------------------------------------------|
| <ul> <li>         ・<br/>・<br/>・</li></ul> |                            | 28書館事業發展王振總教<br>(思想研討會) 圓滿成<br>夏的7月18日,國家圖書館的國<br>聽比外頻的陽光還燦爛耀眼,<br>內外的圖書資訊及文教界人士<br>人育聚一堂,參加慶祝我國圖書<br>越的領導者及先驅—王振總教<br>秩華誕(詳全文) <ol> <li>② ③ ④ 5 ↓ □□■■</li> </ol> | <ul> <li>○ 開放時間:</li> <li>総館 分館</li> <li>●交通位置:</li> <li>総館 分館</li> <li>○ 線館</li> <li>○ 服務電話</li> </ul> | 國家圖書館   關於本站   網站導覽                                                                                                    |
| * 服務間介 •                                  | 最新消息 活動報導 漢學活動 推薦書單 雷      | (TP報)                                                                                                    |                                                                                                    | 圖書館 (@) SUBJECT ON DEMAND<br>[ 隋 强 百 科 書 日 服 務 首頁   最新百科書目瀏覽   熱門流計                                                                       |
| <ul> <li>● 便民服務</li> <li>▶</li> </ul>     | ▶ 全國公共圖書館輔道活動於7月25日首航出發    | 2014-7-29                                                                                                    | 瀏覽人次: 962100                                                                                            |                                                                                                    |
| <ul> <li>讀者服務</li> </ul>                  | ▶ 機關徵才書記(館藏發展及書目管理組)       | 2014-7-28                                                                                                    | ● 會員登入 / 修改訂閱項目                                                                                         | ● 最新百科書目 ♣ 我要訂閱最新書目                                                                                                    |
| * 無障礙服務專區 →                               | ▶ 【政府資訊一點通:政府統計與法規資源】邀請您一; | <b>追探索!</b> 2014-7-24                                                                                                    | 帳號:                                                                                                    | 参考综合 <b>壁度保健 生命科學 運動休前 腰直交學</b>                                                                                                    |
| * 國際編碼申辦 ▶                                | ▶數位學習列車課程,數迎報名             | 2014-7-17                                                                                                    | 密碼:                                                                                                    |                                                                                                    |
| <ul> <li>● 送存與捐贈</li> </ul>               | ▶臺灣圖書館事業發展王振鵲教授學術思想研討會     | 2014-7-17                                                                                                    | 登入                                                                                                    | ※ 東西印度之間: 非裔加朝北海與南亞裔女性文學與文化研究 / 馮品佳者 / 尤侯文化 / 9909 ■ 圖書 目上市           ※ 東西郡母· 長後通牒 / 馬修 草拉斯(Matthew (flass)著: 者建功譯 / 水長文化 / 9909 ■ 圖書 日上市 |
| <ul> <li>・ 國際合作交流 →</li> </ul>            |                            |                                                                                                    |                                                                                                    | ▶ 阿丹的冰淇淋 / 交舟舟著 / 交舟舟 / 9910 「 図書 已上市                                                                                                    |
|                                           | 圖書資源 期刊報紙 政府資訊             | 漢學研究                                                                                                    |                                                                                                    | ▶ 鶯啼:交藻文學獎作品集.第廿二屆/文藻外語學院應用華語交系編/文藻外語學院應華系/9910                                                                                           |
|                                           | 熱門資源 古籍文獻 多媒體影音            | 臺灣研究                                                                                                    | ●熱門訂閱主題排行                                                                                               | » 日中英超特急說日語 / 斎藤仁志等著 / 大新 / 9911 🗧 圖書 已上市                                                                                                 |
|                                           | ●臺灣人社引文資料庫 ●臺灣博碩士論文系統      | ■臺灣期刊論文索引系統                                                                                                    | 統計區間最近一個月   三個月                                                                                         | * 徳語,好好聽!徳語基礎聽力練習 / 柯思義(Daniel Cothran),夏慕帆(Manfred Sablotny)編著 / 上林文化 / 9909                                                             |
| * 主動公開資訊 →                                | ◎館藏目錄查詢系統 ●政府公報資訊網         | ◎全國圖書書目資訊網                                                                                                    | ▶ 休閒娛樂                                                                                                  | * 生活日語遊東京 / 浅野陽子著 / 大新 / 9910 「 図書 已上市                                                                                                    |
| <ul> <li>相關法規</li> <li>▶</li> </ul>       | ● 臺灣書目整合音調系統 ● 電子書刊送存閱覽服務  | ■臺灣記憶系統                                                                                                    | <ul> <li>▶ 旅遊観光</li> <li>教育心理學(含學習成)</li> </ul>                                                         | ** 吉晋賽之王: 布利巴夏 / 威提 (伊希麥拉(Witi Ihumaera)署; 謝佩奴譯 / 九晨文化 / 9908 回 幽曹 - 巳上市                                                                  |
| ● 重大政策     ▶                              |                            |                                                                                                    | ☆、學習動機)                                                                                                 | ※ 数位率語發音/東陽勢, 数/2 準調音/ 正千/3911 ■ 四日 日上市 ※ 新日本語能力試驗-NS-予測問題例/受知國際學院編著/ 大新/9911 ■ 國際 已上市                                                    |
| <ul> <li>就業資訊</li> </ul>                  | all a said                 |                                                                                                    | 教學法(含數位學習、蒙<br>▶<br>特線利)                                                                                | HORE                                                                                                    |
|                                           | ── 服務園地                    | MORE                                                                                                    | <ul> <li>▶ 各級教育(含課程)</li> </ul>                                                                         |                                                                                                    |
| 相關連結                                      | ● 主題隨選百科書目服務 ● 知識支援參考服務    | ● 遠距學園                                                                                                    | MORE                                                                                                    |                                                                                                    |
| ・漢學研究中心                                   | ● 每日預告書訊服務 ● 全國新書資訊網       | ● 圖書館名錄暨調查統計                                                                                                    | GOV                                                                                                    |                                                                                                    |

GOV

本館地址:10001臺北市中山南路20號·本館地圖及交通資訊·總機:(02)23619132·最佳瀏覽解析度爲1024x768以上

![](_page_49_Picture_0.jpeg)

### 2.由國圖首頁進入(<u>http://www.ncl.edu.tw</u>)

![](_page_49_Figure_2.jpeg)

![](_page_50_Picture_0.jpeg)

### 3. 進入「百科主題訂閱/取消」

![](_page_50_Figure_2.jpeg)

![](_page_51_Picture_0.jpeg)

### 4.設定訂閱主題及相關條件(1/4)

|                        |                                     |                    | 國家圖書館   關於本站   ; | 網站導覽       |
|------------------------|-------------------------------------|--------------------|------------------|------------|
|                        | 團會 III @ SUBJECT ON DEM<br>夏隨選百科書目服 | 務 首頁   最新百科書目瀏覽    | 百科主題訂閱/取消   個人收藏 | 查詢歷史   熱門統 |
|                        |                                     |                    |                  |            |
| ▶ 現在位置 首頁 > 百科主题       | 訂閱                                  |                    |                  |            |
| o 百科主題訂開 🌵 修改          | 已有的訂閱條件                             |                    |                  |            |
| 說明:本服務依據您所訂閱主          | 題與設定的頻率,當有最新的調                      | 書目符合您所設定的條件時,將主動著  | 送電子郵件通知您。        |            |
| 1. 選擇身分別               |                                     |                    |                  |            |
| ◎ 一般民眾 ● 研究人士/大        | 、専校院學生 💿 團體/圖書館                     | ◎ 出版界/書業 🛛 ⑤ 法人政府機 | 關(構) 💿 民間組織 💿 其他 |            |
| 2. 設定資料類型與出版區間         | □ 全選                                |                    |                  |            |
|                        | □學位論文 🗹                             |                    |                  | <b>+</b> 7 |
|                        | ● 館藏論文 🗹                            | 参加性义为11°1/mi       |                  |            |
| ● 到館圖書 🗹               |                                     |                    |                  |            |
| 3. 設定主題及查詢條件           |                                     |                    |                  |            |
| 🗉 參考綜合 🗐               | 🗉 圖資出版 📃                            | ■哲學各論 💌            | and 💙 作 者:       |            |
| ■心理各論 📃                | ■宗教信仰 🔲                             | ■自然科學 🗹            | and 💌 關鍵詞:       |            |
| ▣ 電腦通訊 🖻               | ■生命科學 🔲                             | ■工程技術 🗐            | and 🔛 出版社:       |            |
| ■醫療保健 🗹                | ■生態環保 🗹                             | ■ 商管産業 🜌           |                  |            |
| 🗉 教育文化 🗷               | ■社會 🗷                               | ■財經金融 🜌            |                  |            |
| 🗉 法政軍警 📃               | 🗉 史地傳記 🗐                            | ■語言文學 🔲            |                  |            |
| ■藝術 □                  | 🗉 運動休旅 🗐                            |                    |                  |            |
| 4. 設定登送頻率 每天一次         |                                     |                    |                  |            |
| 5. <b>登送內容</b> Html版 💌 |                                     |                    |                  |            |
|                        |                                     | 建立/修改百科主题订剧        |                  | 52         |

![](_page_52_Picture_0.jpeg)

4.設定訂閱主題及相關條件(2/4)

本服務係依據您所訂閱主題與設定的頻率,當有最新的書 目符合您所設定條件時,將主動寄送電子郵件通知您。 (1)選擇身分別:

![](_page_52_Figure_3.jpeg)

### 研究人士 /大專校院學生

![](_page_52_Figure_5.jpeg)

![](_page_53_Picture_0.jpeg)

4.設定訂閱主題及相關條件(3/4)

### (2) 設定資料類型與出版區間

書—預告書訊 (全國新書資訊網) 冒 已上市 (全國新書資訊網) 到館圖書(館藏目錄查詢) 學位論文一上網論文 (臺灣博碩士論文系統) 館藏論文(館藏目錄查詢) 期刊目錄一新收期刊 (臺灣期刊論文索引系統) (電子書刊送存閱覽服務)

![](_page_54_Picture_0.jpeg)

### 4.設定訂閱主題及相關條件(4/4)

### (3)設定主題及查詢條件

- →20類100個主題(滾動式)
- →作者、關鍵詞與出版社(布林邏輯and, or, not)
   (4)設定發送頻率

![](_page_54_Figure_5.jpeg)

![](_page_55_Picture_0.jpeg)

### ✓最新百科書目瀏覽

![](_page_55_Figure_2.jpeg)

#### ▶ 現在位置 首頁 > 最新百科書目瀏覽

#### 💿 最新百科書目瀏覽 🕕 新進區間: 2013-07-07至2013-10-05 🌞 我要訂閱最新書目

| ◎ 百科主題                                | ②依資料類型 |   |                  | 查詢條(<br>• 「                                  | 件: 哲學各論 AND    | 哲學 AND <b>す</b><br>思由更変語 () |         | 55)        |    |
|---------------------------------------|--------|---|------------------|----------------------------------------------|----------------|-----------------------------|---------|------------|----|
| ▶ 參考綜合                                | ▶ 圖書   |   | 브레카              | •                                            | *#3            | ★甲丹旦詞 ❤                     | 里利旦詞 (으 |            | -  |
| ▶ 圖資出版                                | ▶ 學位論文 |   | 共 <b>35</b> 筆資料  | 斗,目前在                                        | 1 / 3 頁。每頁顯示   | 15 🔽 筆資料                    | 斗。依 題名  | ~          |    |
| ▶ 哲學各論                                | * 電子書  |   |                  |                                              | 1 2 3 <b>)</b> | <b>▶</b> I                  |         |            |    |
| ・哲學                                   |        | 序 | ឬ 題名/詹名          | 資料類型                                         | 2 作者           | 出版者                         | 資料庫來源   | 出版年月       | l  |
| ・美學                                   |        | 1 | . Oh my god,     | 電子書                                          | 許汝紘壁編輯群著       | 佳赫(華滋                       | 電子書刊送存  | 2010.03.15 |    |
| ・倫理學                                  |        |   | 這是莊子             |                                              |                | 出版),                        | 閲覽服務系統  |            |    |
| ▶ 心理各論                                | ****   | 2 | 2. 大學研讀          | 電子書                                          | 徐醒民主講          | 雪明講習                        | 電子書刊送存  | 2013.04.20 |    |
| ▶ 宗教信仰                                |        |   | 講記               |                                              |                | 堂,                          | 閲覽服務系統  |            |    |
| ▶ 自然科學                                |        |   | 中度现满             | <b>一一一</b> 一一一一一一一一一一一一一一一一一一一一一一一一一一一一一一一一一 |                | ets op 3 a 3 a              | ティート    | 2012 04 20 |    |
| ▶ 電腦通訊                                |        | - | •. 中庸切論頁<br>∋要≑□ | 电丁音                                          | 1水母生产51土。带     | 当 975章 白<br>兴               | 电子各刊运行  | 2015.04.20 |    |
| ▶ 生命科學                                |        |   | 5 <b>79</b> 8 G  |                                              |                | 上,                          | 网夏加州    |            |    |
| ▶ 工程技術                                |        | 4 | . 中庸研讀           | 電子書                                          | 徐醒民主講          | 雪明講習                        | 電子書刊送存  | 2013.04.20 |    |
| ▶ 醫療保健                                |        |   | 講記               |                                              |                | 堂,                          | 閲覽服務系統  |            |    |
| ▶ 生態環保                                |        | 5 | 5. 中庸研讀          | 電子書                                          | 徐醒民主講          | 雪明講習                        | 電子書刊送存  | 2013.04.20 |    |
| ····································  |        |   | 講記               |                                              |                | 堂,                          | 閲覽服務系統  |            |    |
| ▶ 教育文化                                |        | 6 | i. 孔子這個          | 電子書                                          | 邵耀成著           | 臺灣商務,                       | 電子書刊送存  | 2010.11.01 |    |
| ····································· |        |   | 入                |                                              |                |                             | 閲覽服務系統  |            |    |
|                                       |        | - | 1 国見佳級           | 雷乙聿                                          | 谷酮民主講          | <b>亚</b> 丽达33               | 雷乙圭川洋方  | 2013 04 20 | 56 |
|                                       |        |   |                  | -61-8-                                       | 175 BEFGILIA   |                             | 电丁音内运行  | 2015.04.20 | 00 |
| 一体吹車吉                                 |        |   | 效的信用者日           |                                              |                | 上,                          | 网見加州方形机 |            |    |

![](_page_55_Picture_6.jpeg)

![](_page_56_Picture_0.jpeg)

### √與原系統詳目連結網站

![](_page_56_Figure_2.jpeg)

#### 6 智慧型動態連結系統

**來源:**[957-678-568-5] 年:2013

#### 館藏資訊

- 🚳 您可在此獲得館藏資訊 NBINet Go
- 🐠 您可在此獲得館藏資訊 OCLC WorldCat @ Service 🖏 😡
- 👜 査詢 國家圖書館館藏目錄 Go
- 💷 査詢 <u>政治大學圖書館館藏目錄</u> Go
- 🚇 査詢 臺北市立圖書館館藏目錄 🖸 Go
- 💷 査詢 臺灣分館館藏目錄 🖸
- 😳 査詢 臺灣大學圖書館館藏目錄 🖸

#### 書評

- 🔇 您可在此參閱書評或購買 <u>addall.com</u> Go
- 🔇 您可在此參閱書評或購買 <u>Barnes & Noble.com</u> 🙆
- 🔇 您可在此參閱書評或購買 BookFinder.com 🖸

#### 🔇 您可在此參閱書評或購買 EBAY Go

- 🔇 書籍比價 <u>FindBook</u> Go
- 🔇 您可在此參閱書評或購買 <u>GB 國家書店</u> 🖸
- 🍳 您可在此參閱書評或購買 三民網路書店 Go

## ✓ 延伸查詢 連結圖書館館藏與網路書店訂購資訊

快速連結至「(國圖)館藏目錄查詢」、
 「全國圖書書目資訊網」、「OCLC
 WorldCat」等,了解國圖及我國各重要
 圖書館最新館藏狀態外,亦可查詢臺灣
 多家網路書店、Findbook
 (http://findbook.tw/)圖書資料庫查詢訂
 購相關資訊。

![](_page_58_Picture_0.jpeg)

### 延伸查詢至網路書店範例

→ C 🗋 search.books.com.tw/exep/prod\_search.php?cat=all&key=9789576797842

博客來 團購網 售票網 企業採購 福利平台

♥ ● 結帳 您好(登入) 加入會員 購物金 會員專區

⊕ ☆ ≡

![](_page_58_Picture_5.jpeg)

您的位置在:首頁 > 搜尋結果

![](_page_58_Picture_7.jpeg)

![](_page_59_Picture_0.jpeg)

### ▶個人知識支援—個人知識庫管理(1/4)

## 1.**書目收藏瀏覽:**收藏資訊有序號、書目、創作者、發布日期、書目類型、收藏日期等。

- 2.書目分類整理:以自行命名資料夾,進行編輯、刪除與移動資料夾等輔助功能。
- 3. **匯出參考書目:**勾選匯出參考書目格式(如APA、MLA), 提供「CSV格式輸出」或「HTML顯示」、列印、存檔或 E-mail寄出功能。
- 4.個人查詢歷程:包括查詢詞、查詢次數、資料來源、查詢時間與刪除。

![](_page_60_Picture_0.jpeg)

### ≻個人知識支援—個人知識庫管理(2/4)

![](_page_60_Figure_2.jpeg)

![](_page_61_Picture_0.jpeg)

## ✓個人知識支援一個人知識庫管理(3/4)寄回「國家圖書館個人知識收藏」信函

| ⊠ 國家圖      | 書館個人      | 知識收      | (藏 - 쾤 | 3件 (HTI | ML)     |          |       |                                                |      |      |               |         |      |                   | _ F         |
|------------|-----------|----------|--------|---------|---------|----------|-------|------------------------------------------------|------|------|---------------|---------|------|-------------------|-------------|
| . 檔案(E)    | 編輯(E) 検   | 就見(Y)    | 插入①    | 格式(Q)   | 工具(I)   | 執行(A)    | 說明(H) |                                                |      |      |               |         |      |                   |             |
| :斗 回覆(E    | 2)  🙈 全部回 | 覆(L)   🖻 | ₃轉寄(⊻  | D   🛃 🐚 | 🖂   👻   | 🗀   PB 🗙 |       | • A <sup>‡</sup>   a <sup>2</sup> <sub>φ</sub> | 0 -  |      |               |         |      |                   |             |
| 寄件者:       |           |          |        |         |         |          |       |                                                |      |      |               |         | 寄件日期 | 期: 2013/10/5 (星期デ | :) 下午 05:00 |
| 收件者:       |           |          |        |         |         |          |       |                                                |      |      |               |         |      |                   |             |
| 副本:<br>主旨: | 國家圖書館個人   | 知識收藏     |        |         |         |          |       |                                                |      |      |               |         |      |                   |             |
|            |           |          | _      |         |         |          |       |                                                |      |      |               |         |      |                   |             |
|            |           | 書目       | 1 I    |         |         |          | 創作者   |                                                | 發布日期 | 書目類型 | 資料來讀          | 收藏日期    |      |                   |             |
| Toby的聚實盒   |           |          |        | 33      | 長瓊齡作;黃瀅 | 潔繪       |       | 10112                                          | 圖書   | SOD  | 2013/10/5下午04 | 4:30:54 |      |                   |             |

|                               | Construction of the second construction of the second construction of the s |       |      |     |                        |
|-------------------------------|----------------------------------------------------------------------------------------------------|-------|------|-----|------------------------|
| CRM與圖書館讀者服務                   | 王美玉、蕭文娟馮秋萍                                                                                                    | 2011  | 電子書  | SOD | 2011/10/24 下午 09:00:31 |
| 瞄準月亮,至少射中老牒:郭特利給新世代的真實工作之道    | 郭特利口述; 盧智芳, 史書華採訪整理                                                                                                    | 10010 | 圖書   | SOD | 2011/10/24 下午 08:57:37 |
| 加強第一層冗餘導通孔插入率之奈米層級標準元件庫       | 楊士賢                                                                                                    | 99    | 學位論文 | SOD | 2011/5/4 下午 08:56:19   |
| 環境政策與法律                       | 葉俊榮著                                                                                                    | 9910  | 圖書   | SOD | 2011/4/26下午 08:10:45   |
| 新竹縣政府委託環境景觀總顧問技術服務成果報告書.九十九年度 | 曾光宗計畫主持                                                                                                    | 9912  | 圖書   | SOD | 2011/4/26下午 08:09:19   |
| 2002年世界華文出版年度觀察               | 辛廣偉魏玉山                                                                                                    | 2004  | 圖書   | SOD | 2011/4/15下午 04:42:55   |

![](_page_62_Picture_0.jpeg)

### ▶個人知識支援一個人知識庫管理(4/4) 個人查詢歷程

![](_page_62_Figure_2.jpeg)

- 每日預告書訊服務 數位多元資源查詢系統

![](_page_63_Picture_0.jpeg)

### 2015年國家圖書館文獻搜尋工作坊

# ≻結語—問題討論與交流 ~感謝您的聆聽與指導~

申辦ISBN、CIP諮詢服務 02-2361-9132 轉 701至 703 電子書:http://ebook.ncl.edu.tw